TD61-8187A

#### Edgecore Networks社製無線LANアクセスポイント EAP101 / EAP102 設定例

## 開梱~社内ネットワークで使用開始までのシンプル設定例

2023.7.31

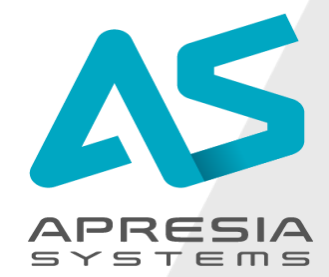

©APRESIA Systems all right reserved.

#### ■設定したいこと

EAP101 (EAP102)を新たに設置し、クライアント端末が無線で社内ネットワークにアクセスできるようにしたい

#### ■対応型式、ファームウェアバージョン

- EAP101: 12.2.0 以降
- EAP102: 12.2.0 以降

#### ■設定方法

- 次ページ以降をご参照ください。
- 本ドキュメントではEAP101の画面にて説明をいたします。

#### ■設定後の動作<sup>\*1</sup>

- クライアント端末が無線で社内ネットワークにアクセス可能になります。
- 管理者がブラウザGUI経由でアクセスポイントにアクセス可能になり、アクセスポイント設定を変更可能です。
- GUIを使って最新のファームウェアへ更新が可能になります。
- \*1
- 記載の動作内容は事前に通知なく変更されることがあります。
- 最新の情報は、Edgecore Networks社発行のユーザーマニュアルをご参照ください。ユーザーマニュアルは以下URLよりダウンロード可能です
- URL: <a href="https://www.apresia.jp/products/wireless/support/download.html">https://www.apresia.jp/products/wireless/support/download.html</a>

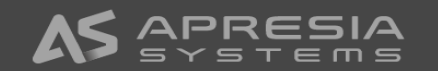

(1)

設定用パソコンを設置するアクセスポイントへ接続しま す。

- ①設定用パソコンのIPアドレスを192.168.2.100、サブネットマスクを255.255.255.0に設定します。
- ②アクセスポイント付属のACアダプタから給電します。
- ③アクセスポイントのポートLAN1ポートと設定用パソ コンを接続します。

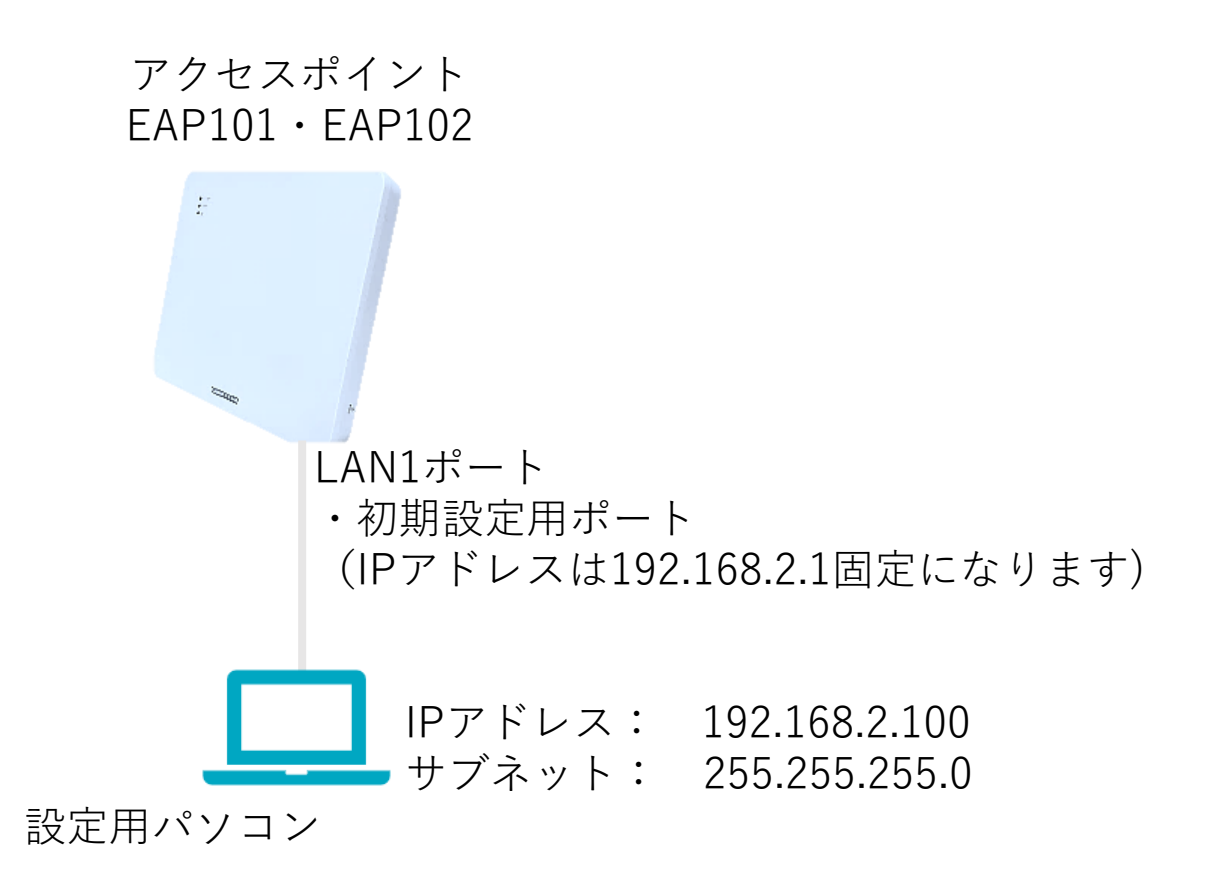

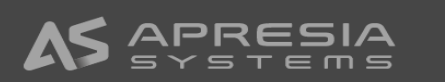

(2)

設定用パソコンのブラウザから192.168.2.1へアクセスし、 詳細設定ボタンをクリックします。

|              | プライバシー | - I3- | × +              |                                                   |   |    |
|--------------|--------|-------|------------------|---------------------------------------------------|---|----|
| $\leftarrow$ | С      | 6     | 🛕 セキュリティ保護なし   🙀 | + <del>ttps</del> ://192.168.2.1 A <sup>ℕ</sup> ( | Q | τõ |

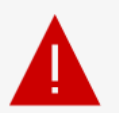

#### 接続がプライベートではありません

攻撃者が、**192.168.2.1** から個人情報 (パスワード、メッセージ、クレジットカードなど) を盗み 取ろうとしている可能性があります。

NET::ERR\_CERT\_AUTHORITY\_INVALID

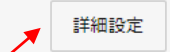

戻る

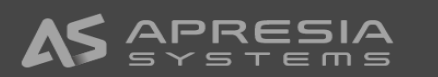

(3)

192.168.2.1に進む(安全ではありません)をクリックし次のページに進みます

|              | プライバシー エラー | × +                                |    |   |    |   |
|--------------|------------|------------------------------------|----|---|----|---|
| $\leftarrow$ | CŴ         | ▲ セキュリティ保護なし   https://192.168.2.1 | A» | Q | to | 6 |

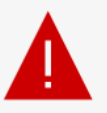

#### 接続がプライベートではありません

攻撃者が、192.168.2.1 から個人情報 (パスワード、メッセージ、クレジットカードなど) を盗み 取ろうとしている可能性があります。

NET::ERR\_CERT\_AUTHORITY\_INVALID

詳細を非表示にする

戻る

このサーバーは **192.168.2.1** であることを証明できませんでした。セキュリティ証明書 は、コンピューターのオペレーティングシステムから信頼されていません。構成に誤り があるか、接続が攻撃者によって妨害されている可能性があります。

192.168.2.1 に進む (安全ではありません)

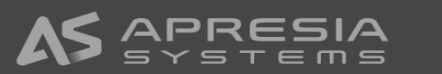

#### (4)

SETUP WIZARDが立ち上がります。 ここでは、No, I will be operating this device in standalone modeを選びます。

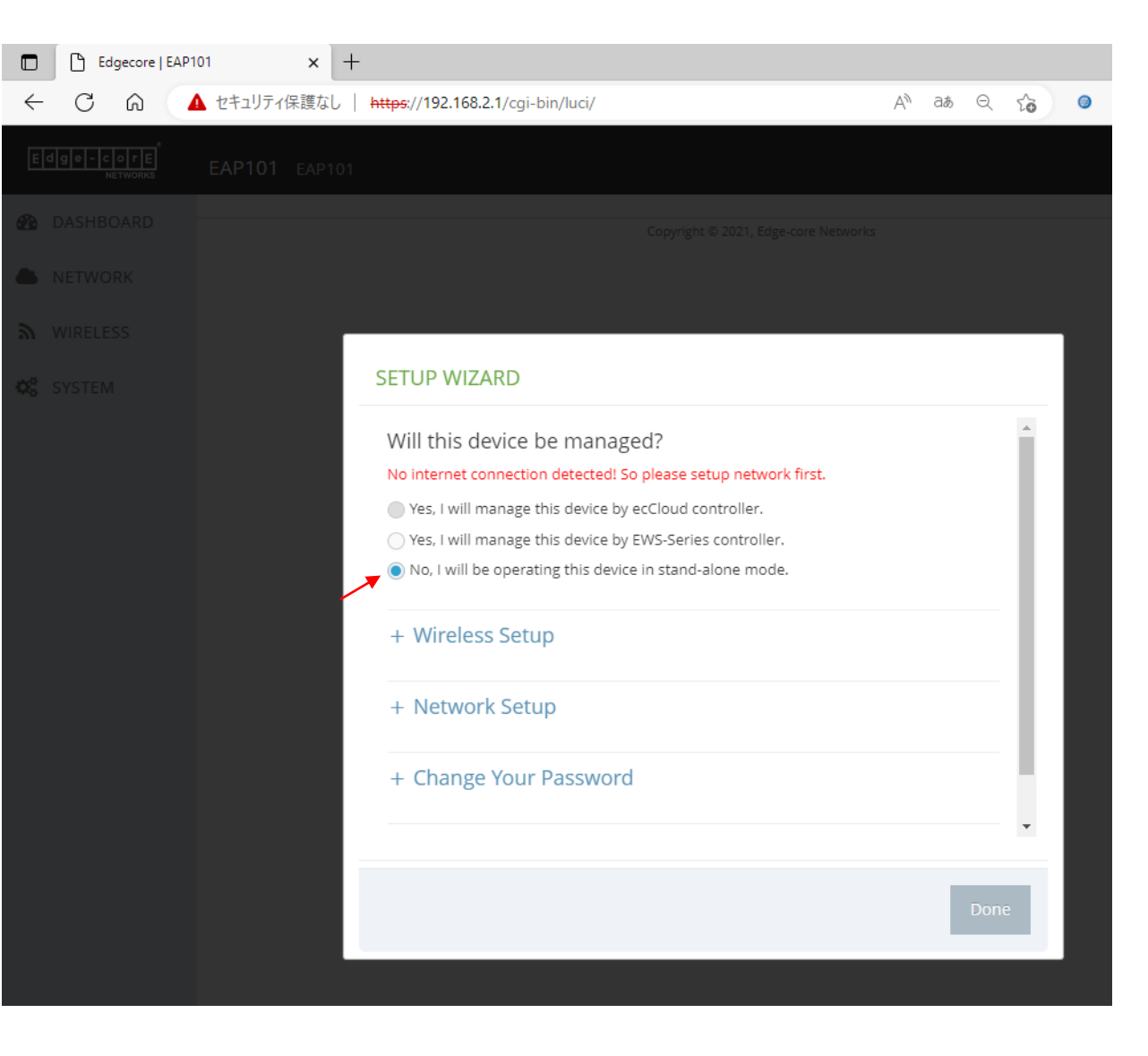

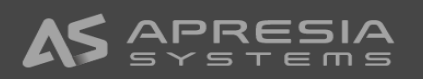

(5)

Wireless Setupにて、①SSID、②Wireless passwordを 入力します。この設定は後ほど変更可能です。

|       | × +        |                                                                                                    |                     |                   |      |    |   |
|-------|------------|----------------------------------------------------------------------------------------------------|---------------------|-------------------|------|----|---|
| C A 🚺 | セキュリティ保護なし | https://192.168.2.1/cgi-bin/luci/                                                                                                    |                     | A <sup>N</sup> aæ | Q    | ٢ô | 0 |
|       |            |                                                                                                    |                     |                   |      |    |   |
|       |            |                                                                                                    |                     |                   |      |    |   |
|       |            |                                                                                                    |                     |                   |      |    |   |
|       | ſ          |                                                                                                    |                     |                   |      |    |   |
|       |            | SETUP WIZARD                                                                                                    |                     |                   |      |    |   |
|       |            | Will this device be man<br>No internet connection detected<br>Yes, I will manage this device<br>Yes, I will manage this device<br>No, I will be operating this device |                     |                   |      |    |   |
|       |            | <ul> <li>− Wireless Setup</li> <li>① → SSID</li> <li>② → Wireless password</li> </ul>                                                                                 | EAP101-EC2149003462 | Show Ke           | ≥y   | ł  |   |
|       |            | + Network Setup                                                                                                    |                     |                   |      | •  |   |
|       |            |                                                                                                    |                     |                   | Done |    |   |

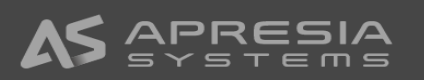

#### (6)

Network Setupで、①IP Address Mode、 ②IP Address、 ③Subnet Mask、 ④Default Gatewayを入力します。 この設定も後で変更可能です。

#### 【注意事項】

このドキュメントでは固定IPアドレスをアクセスポイン トのUplink(PoE)と書かれたポートに割り当てるように 設定しています。割り当てる固定IPアドレスが社内ネッ トワークですでに使われていないかを事前によくご確認 ください。

|              | 🗅 Eo | dgecore | EAP10 | 1      | ×   | +  |                                   |                |   |    |      |    |            |
|--------------|------|---------|-------|--------|-----|----|-----------------------------------|----------------|---|----|------|----|------------|
| $\leftarrow$ | С    | â       |       | セキュリティ | 保護な | LI | https://192.168.2.1/cgi-bin/luci/ |                | A | аљ | Q    | ŝ  | <b>9</b> ( |
|              |      |         |       |        |     |    |                                   |                |   |    |      |    |            |
|              |      |         |       |        |     |    |                                   |                |   |    |      |    |            |
|              |      |         |       |        |     |    |                                   |                |   |    |      |    |            |
|              |      |         |       |        |     | P  |                                   |                |   |    |      |    |            |
|              |      |         |       |        |     |    | SETUP WIZARD                      |                |   |    |      |    |            |
|              |      |         |       |        |     |    |                                   |                |   |    |      | •  |            |
|              |      |         |       |        |     |    | <ul> <li>Network Setup</li> </ul> |                |   |    |      |    |            |
|              |      |         |       |        |     |    | IP Address Mode                   | Static IP 🗸    | - | 1  |      |    |            |
|              |      |         |       |        |     |    | IP Address                        | 10.249.234.222 | - | 2  |      | į. |            |
|              |      |         |       |        |     |    | Subnet Mask                       | 255.255.254.0  | - | 3  |      | Ŀ  |            |
|              |      |         |       |        |     |    | Default Gateway                   | 10.249.234.1   | - | 4  |      | Ŀ  |            |
|              |      |         |       |        |     |    | + Change Your Passwo              | ord            |   |    |      | Ţ  |            |
|              |      |         |       |        |     |    |                                   |                |   |    | Done | 2  |            |
|              |      |         |       |        |     |    |                                   |                |   |    |      |    |            |

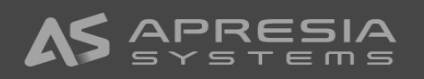

## (7)

Change Your Passwordのところで、①New Password と、②Confirm passwordにアクセスポイントへログイ ンする時のパスワードを入力します。 この設定も後で変更可能です。

| Edgecore   EAP101       | × +                                     |                             |     |      |      |   |   |
|-------------------------|-----------------------------------------|-----------------------------|-----|------|------|---|---|
| C G 🔺 🗠                 | ニュリティ保護なし   https://192.168.2.1/cgi-bin | ı/luci/                     | Aø  | аљ   | Q    | ŵ | 9 |
| dge-core<br>NETWORKS EA | <b>P101</b> EAP101                      |                             |     |      |      |   |   |
|                         |                                         |                             |     |      |      |   |   |
|                         |                                         |                             |     |      |      |   |   |
|                         |                                         |                             |     |      |      |   |   |
|                         | SETUP WIZARD                            |                             |     |      |      |   |   |
|                         | Subnet M                                | lask 255.255.254.0 🗸        |     |      |      | * |   |
|                         | Default Gate                            | uay 10.249.234.1            |     |      |      |   |   |
|                         | – Change Your Pa                        | assword                     |     |      |      |   |   |
|                         | Please change the defau                 | lt password on first login. |     |      |      |   |   |
|                         | Username                                | admin                       |     | (1   |      |   |   |
|                         | New password                            |                             | ۰ 🔶 | - (I |      |   |   |
|                         | Confirm password                        |                             | ی 🕂 | -(2  | )    |   |   |
|                         | + Select Your Cou                       | untry                       |     |      |      | L |   |
|                         |                                         |                             |     |      |      | ~ |   |
|                         |                                         |                             |     |      | Done |   |   |
|                         |                                         |                             |     |      | Done |   |   |
|                         |                                         |                             |     |      |      |   |   |

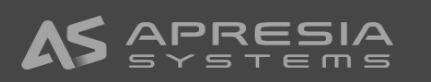

#### (8)

①Select Your CountryでJapanを選び、②続いてDone ボタンをクリックします。

#### 【重要注意事項】 <u>必ずJapanを選択してください。</u>

Windowの中に注意書きが記載されていますが、Japan 以外を選ぶと日本の法律に違反する設定がなされる可能 性があります。

| Edgecore   EAP1 | 01 ×        | +                                                                                                    |                                                                                                    |                     |      |    |   |
|-----------------|-------------|----------------------------------------------------------------------------------------------------|----------------------------------------------------------------------------------------------------|---------------------|------|----|---|
| C A 🗸           | ▲ セキュリティ保護な | , https://192.168.2.1/cgi-bin/lu                                                                                                  | ci/                                                                                                    | AN að               | Q    | ٢ô | 9 |
| dge-core        | EAP101 EAP1 | 01                                                                                                    |                                                                                                    |                     |      |    |   |
|                 |             |                                                                                                    |                                                                                                    |                     |      |    |   |
|                 |             |                                                                                                    |                                                                                                    |                     |      |    |   |
|                 |             |                                                                                                    |                                                                                                    |                     |      |    |   |
|                 |             | SETUP WIZARD                                                                                                    |                                                                                                    |                     |      |    |   |
|                 |             |                                                                                                    |                                                                                                    |                     |      | •  |   |
|                 |             | <ul> <li>Change Your Pass</li> </ul>                                                                                              | sword                                                                                                   |                     |      |    |   |
|                 |             | Please change the default p                                                                                                    | assword on first login.                                                                                 |                     |      |    |   |
|                 |             | Username                                                                                                    | admin                                                                                                   |                     |      |    |   |
|                 |             | New password                                                                                                    |                                                                                                    | ۲                   |      |    |   |
|                 |             | Confirm password                                                                                                    | •••••                                                                                                   | ۲                   |      |    |   |
|                 |             | <ul> <li>Select Your Count</li> <li>Please select your location.</li> <li>regulatory rules. This select</li> <li>Japan</li> </ul> | try<br>This setting will be used to determine your<br>ion can only be changed if you reset to defa<br>v | country's<br>aults. |      | ×  |   |
|                 |             | 1                                                                                                    | (                                                                                                    | 2 🗡                 | Done | 2  |   |

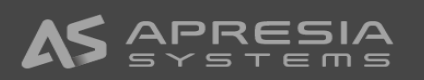

#### (9)

Doneボタンをクリックすると、GUIが表示されますが、 日本語表示にするために、右上のLogoutをクリックし、 一度ログアウトします。

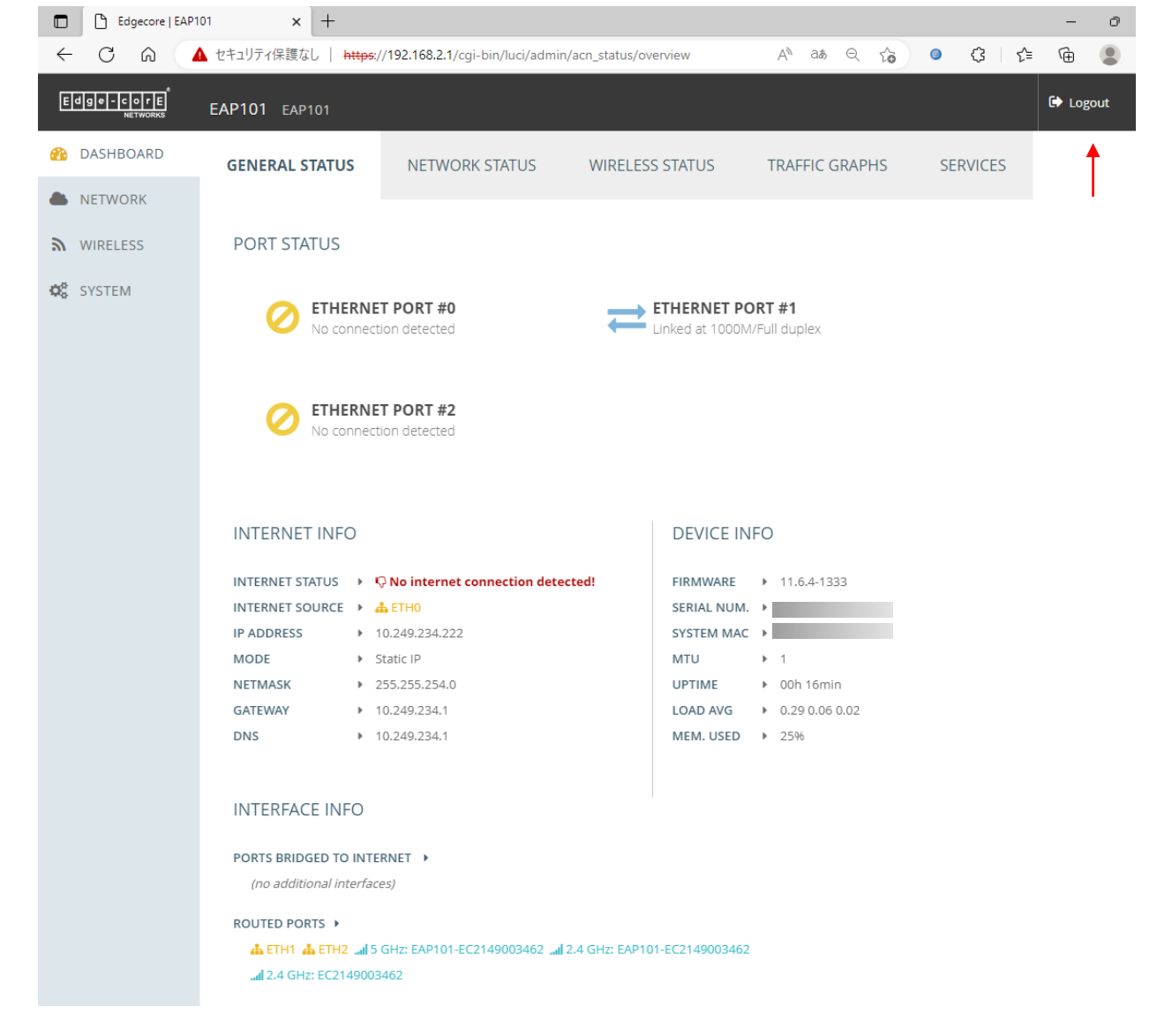

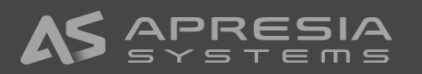

(10)
① adminパスワードを入力し、
② 言語で"日本語"を選び、
③ Loginをクリックします。

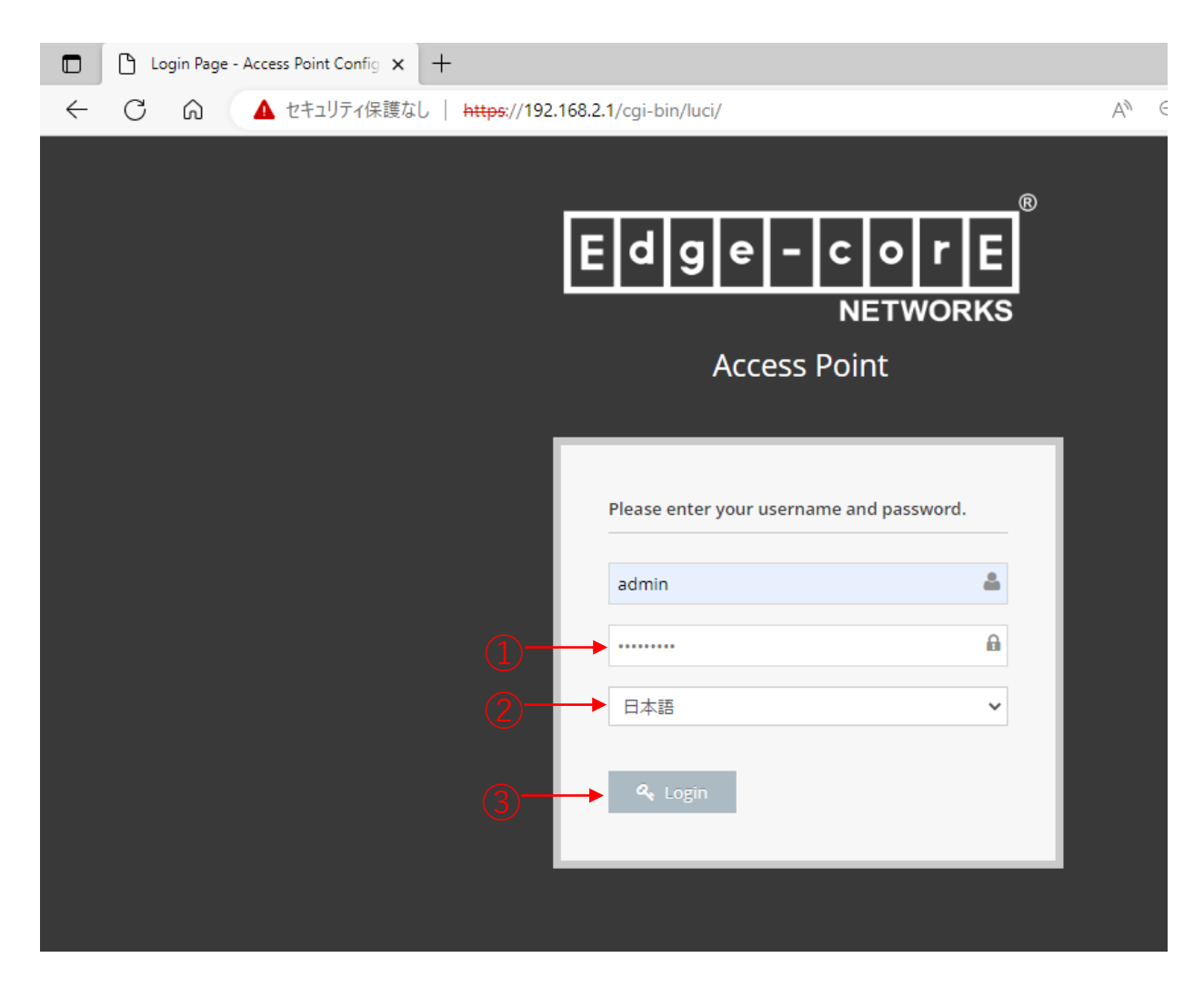

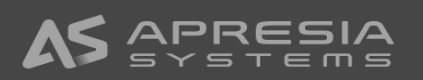

#### (11)

GUIに入ると、表示が日本語に変わっていることが確認 できます。

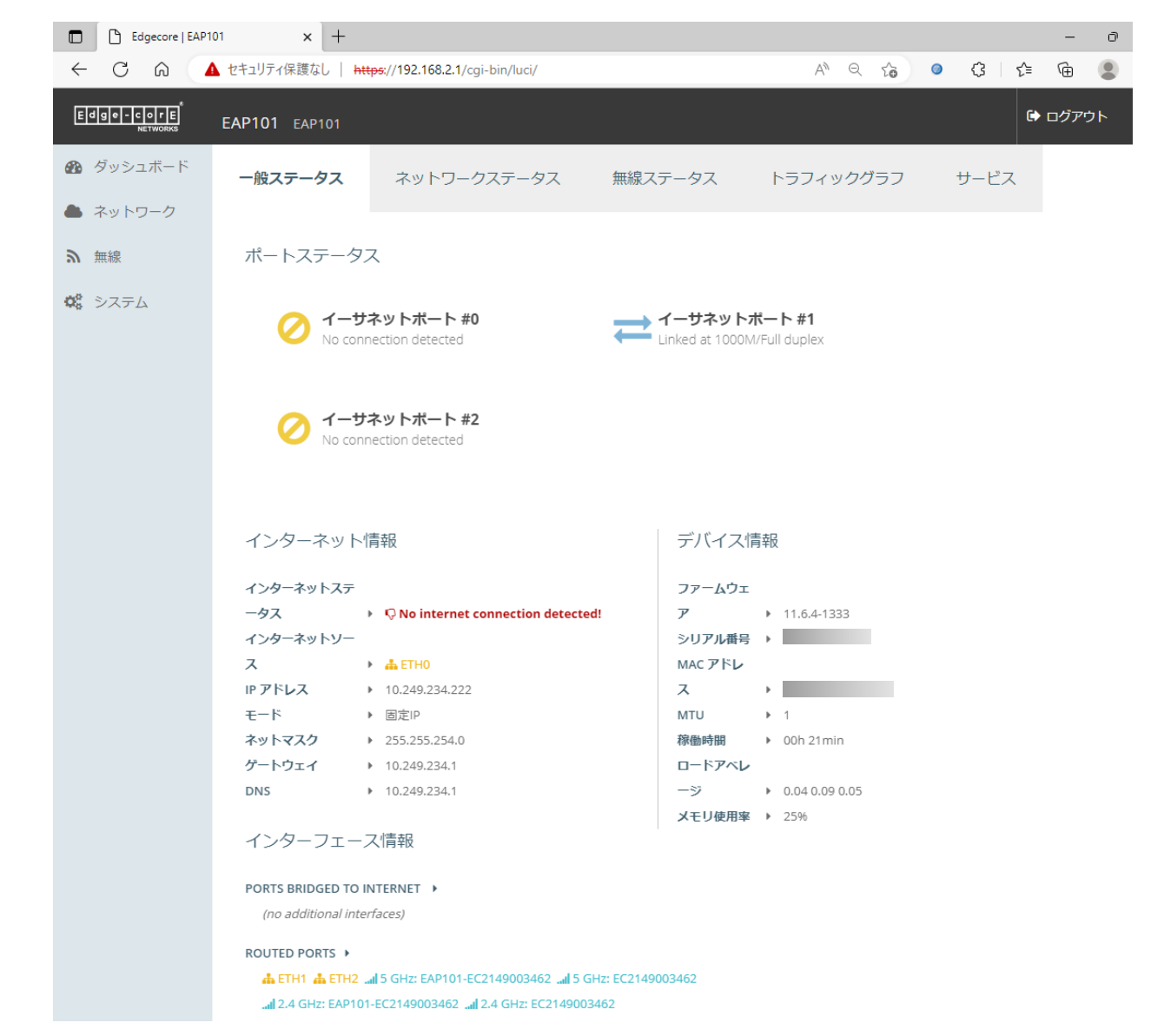

#### (12)

設定を行う前にはじめにファームウェアを最新のものへ 更新します。

 ①最新のファームウェアを以下URLからダウンロードし、 設定用パソコンの適当なフォルダへ移動してください。 URL:

https://www.apresia.jp/products/wireless/support /download-fw.html

 システムアクションページを開き、アップグレードボ タンをクリックします。

#### 【注意事項】

ファームウェアはおよそ3か月ごとに新しいものに更新 されます。快適にご利用頂くために、最新版へのアップ グレードをよろしくお願いします。

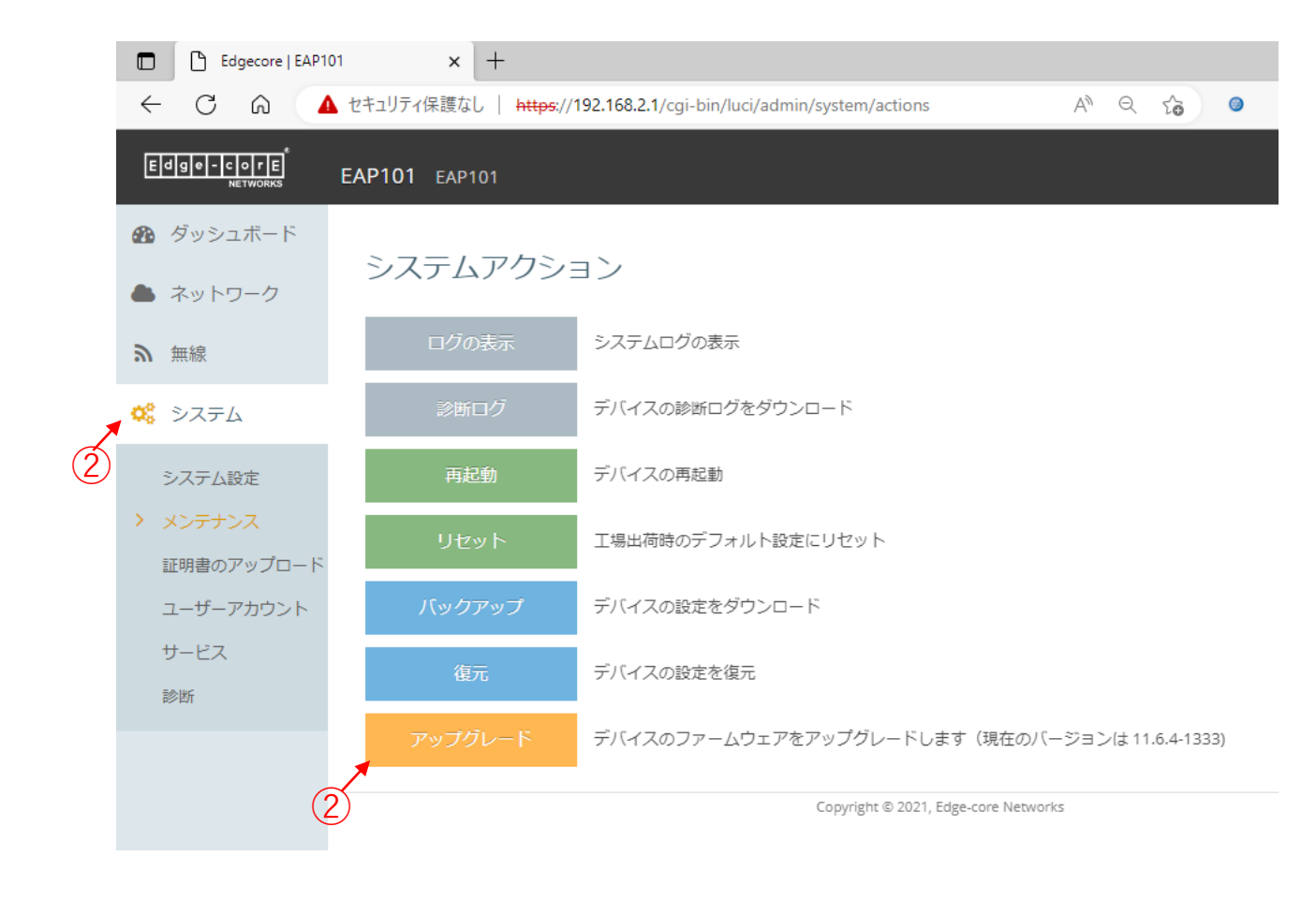

(13)新しいファームウェアイメージファイルを選択します

 デバイスのファームウェアアップグレードウィンドウ にて、Changeボタンをクリックし、設定用パソコン に保存したファームウェアイメージファイルを選択し ます。

アップグレードボタンをクリックします。

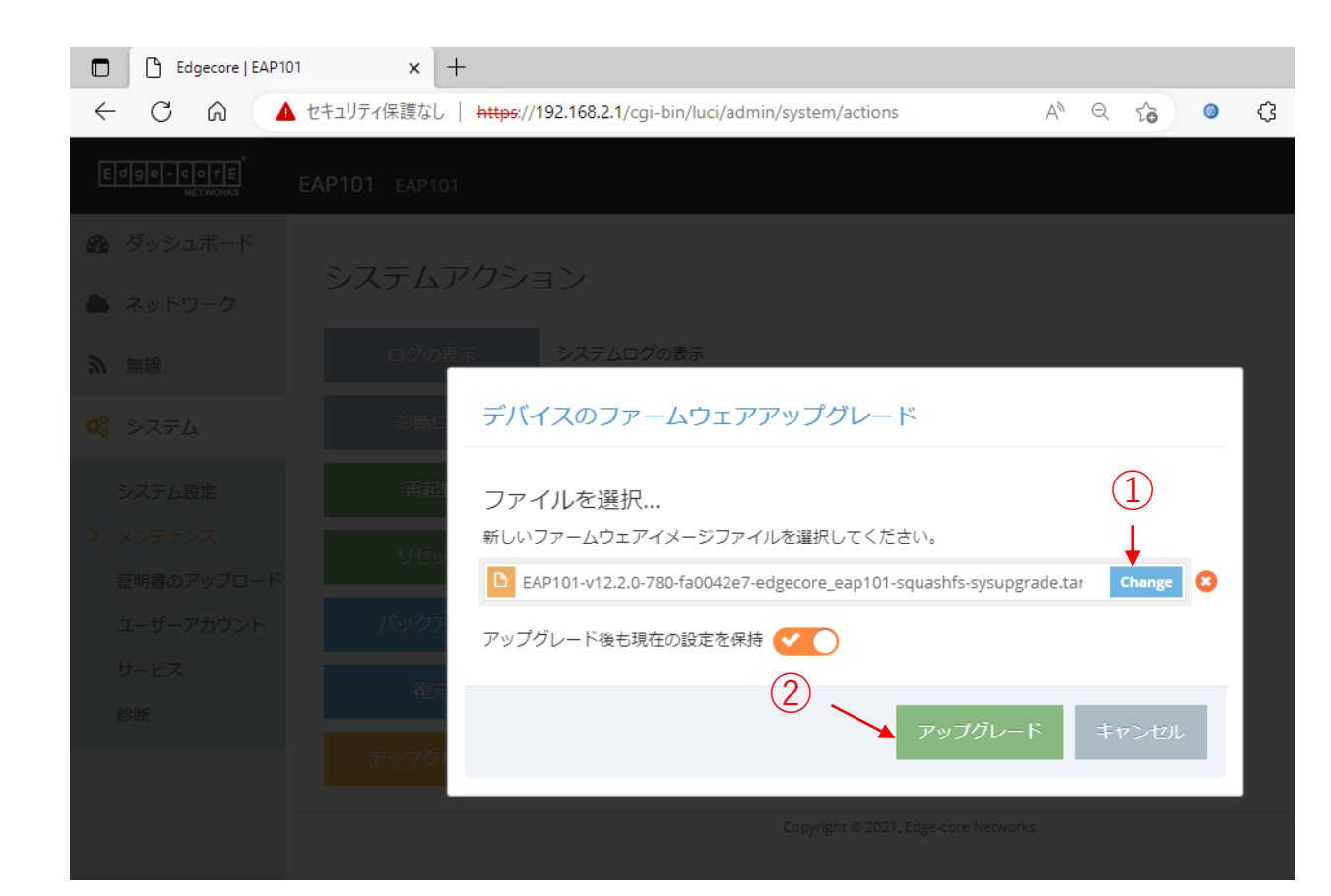

(14)

続行ボタンをクリックしファームウェアの更新を進めま す。

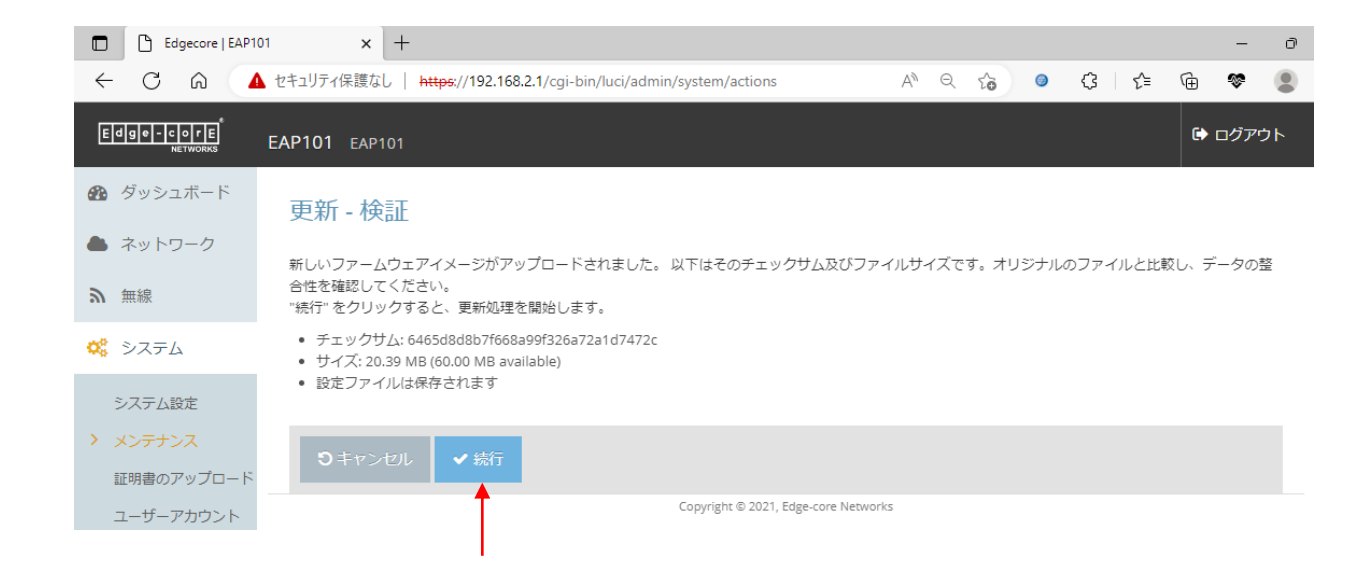

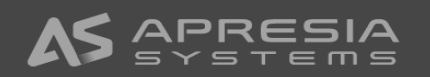

 $\leftarrow$ 

(15)

ファームウェアの更新が終わると、ログイン画面が出ま すので、再度ログインします。

| 🗅 Login Page - Access Point Config 🗙 🕂 |                                                                           |                                                                                  |
|----------------------------------------|---------------------------------------------------------------------------|----------------------------------------------------------------------------------|
| ○ 🞧 🔺 セキュリティ保護なし                       | https://192.168.2.1/cgi-bin/luci/admin/system/actions                     | $A^{\!\!N} = \!\!\!\!\!\!\!\!\!\!\!\!\!\!\!\!\!\!\!\!\!\!\!\!\!\!\!\!\!\!\!\!\!$ |
|                                        | Edge-cor<br>NETWORK<br>アクセスポイント                                           | R<br>(S                                                                          |
|                                        | ユーザー名とパスワードを入力してください。<br>Username<br>Password<br>日本語<br><b>&amp;</b> ログイン |                                                                                  |

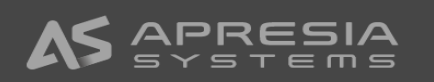

(16)

システムアクションページのアップグレードボタンの横 の説明文の中に現在のファームウェアバージョンが表示 されます。バージョンが変わっていればファームウェア の更新が正常に行われたことになります。

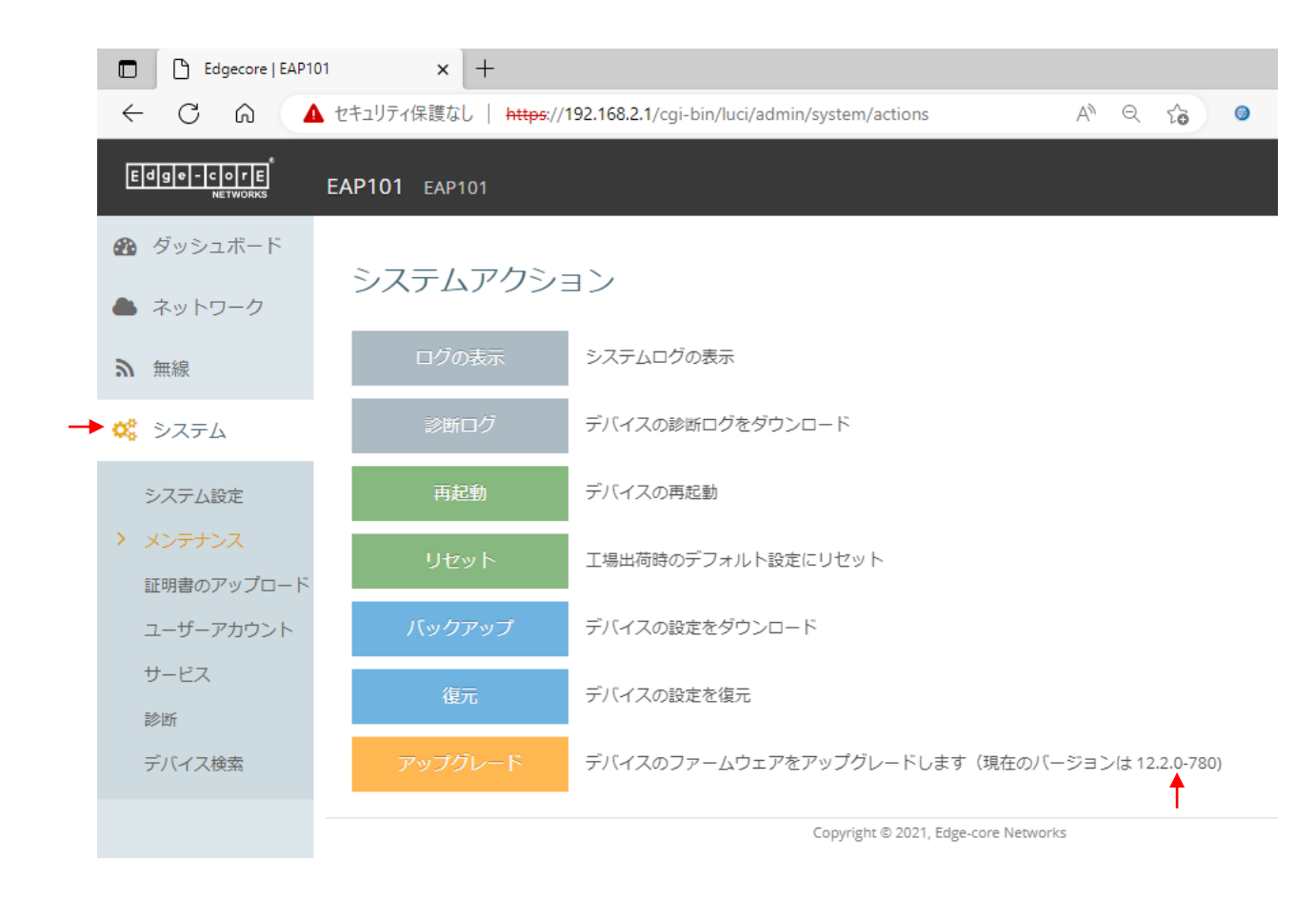

(17)

最低限のネットワーク設定を行います。

- ネットワークのインターネット設定クリックし、イン ターネット設定ページを開きます。
- ② Network wizardのNetwork Setupで設定したIPアドレスモード、IPアドレス、サブネットマスク、デフォルトゲートウェイを変更したい場合は変更します。

③ DNSサーバーを設定します。

- ④必要情報を入力したら、保存&適用ボタンをクリック します。およそ1分で更新情報が適用されます。
- ⑤ここまで設定し、Uplink(PoE)と書かれたポートを社内のネットワークにLANケーブルで接続すれば、社内ネットワーク経由でアクセスポイントへの接続が可能になります。右の図の例ではブラウザに10.249.234.222を入力すれば、GUIにつながります。

|      | Edgecore   EAP                                  | 101 × +                      |                                             |          |       |
|------|-------------------------------------------------|------------------------------|---------------------------------------------|----------|-------|
|      | < C ⋒ 4                                         | 🛕 セキュリティ保護なし   https://192.1 | 168.2.1/cgi-bin/luci/admin/network/internet | A Q to 🧿 | ଓ ∖ ୯ |
|      | Edge-corE<br>Networks                           | EAP101 EAP101                |                                             |          |       |
|      | 🚯 ダッシュボード                                       | インターネット設定                    | Ē                                           |          |       |
| (1)- | ▶ 📥 ネットワーク                                      | インターネットソース                   | イーサネットポート #0 🗸                              |          |       |
|      | <ul> <li>インターネット設定</li> <li>イーサネット設定</li> </ul> | IP アドレスモード                   | 固定IP V                                      |          |       |
|      | LAN設定                                           | MTU サイズ                      | 1500                                        |          |       |
|      | ファイアウォール ル<br>ール                                | IPアドレス                       | 10.249.234.222                              |          |       |
|      | ポート転送<br>ホットスポット設定                              | サブネットマスク                     | 255.255.254.0                               |          |       |
|      | DHCPスヌーピング                                      | デフォルトゲートウェイ                  | 10.249.234.1                                |          |       |
|      | ARP検査<br>DHCPリレー                                | DNS サーバー                     | 8.8.8.8                                     |          |       |
|      | <b>》</b> 無線                                     | VLAN タグ                      | OFF                                         |          |       |
|      | 🗱 システム                                          | Mgmt VLAN                    | (X) OFF                                     |          |       |
|      |                                                 | IPV6 設定                      |                                             |          |       |
|      |                                                 | IP アドレスモード                   | DHCP 🗸                                      |          |       |
|      |                                                 | クライアントロ                      |                                             |          |       |
|      |                                                 |                              |                                             |          |       |
|      |                                                 | 保存&適用保存リセ                    | <u>у</u> г                                  |          |       |
|      |                                                 | (4)                          |                                             |          | 10    |

(18)時刻設定を行います。

- ①システム設定をクリックします。
- ②システム設定セクションの中の時刻表示が正しくない 場合は、ネットワーク時刻の設定をクリックします。

(1)

- ③サービスページに飛びますので、NTPのところでNTP サーバーのIPアドレスを入力します。
- ④ページ下端の保存&適用ボタンをクリックします。

|   | Edgecore   EAP101       | 1 × +                      |                                             |           |     | - 0     |
|---|-------------------------|----------------------------|---------------------------------------------|-----------|-----|---------|
|   |                         | セキュリティ保護なし   https://10.24 | 19.234.222/cgi-bin/luci/admin/system/system | A" Q to 🥥 | ଓ ⊱ | ··· 🤰 🕀 |
|   | Edge - corE<br>NETWORKS | EAP101 EAP101              |                                             |           |     | 🕒 ログアウト |
|   | 💤 ダッシュボード               | 管理設定                       |                                             |           |     |         |
|   | 📥 ネットワーク                | 管理                         | 無効 ~                                        |           |     |         |
|   | る無線                     |                            |                                             |           |     |         |
| - | 🔅 システム                  | システム設定                     |                                             |           |     |         |
|   | > システム設定                | ホスト名                       | EAP101                                      |           |     |         |
|   | メンテナンス                  | リセットボタンを有効化                |                                             |           |     |         |
|   | 証明書のアップロード              | 時刻                         | Tue Apr 11 20:36:20 2023 IST-9 ネットワーク時刻の設定  |           |     |         |
|   | エーリーアカウント               | ~~~                        | 0                                           |           |     |         |
|   |                         |                            | $\circ$                                     |           |     |         |
|   |                         | NTP                        |                                             |           |     |         |
|   |                         | 時刻                         | Tue Apr 11 20:39:58 2023 JST-9              |           |     |         |
|   |                         |                            | - 3                                         |           |     |         |
|   |                         | NTP サービス                   |                                             |           |     |         |
|   |                         | NTP サーバー                   | 10.249.132.120 -                            |           |     |         |
|   |                         |                            | +                                           |           |     |         |
|   |                         | タイムゾーン                     | Asia/Tokyo 🗸                                |           |     |         |
|   |                         |                            | 0                                           |           |     |         |
|   |                         |                            | 0                                           |           |     |         |
|   |                         |                            |                                             |           |     |         |
|   |                         | 保存&適用 保存 リセ                | <u>الم</u>                                  |           |     |         |
|   |                         | Ī                          | Copyright © 2021, Edge-core Networks        |           |     |         |
|   |                         | (4)                        |                                             |           |     | _       |
|   |                         |                            |                                             |           |     | 20      |

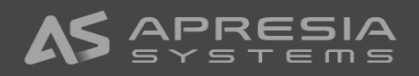

(19)

続いて無線設定に移ります。

- ①無線のRadio 2.4GHzをクリックし無線設定(Radio 2.4GHz)ページを開ます。
- ②電波設定にて、ステータスをONにします。
- ③必要に応じてチャンネル帯域幅を変更します。
- ④チャンネルを固定にしたい場合は、Auto設定から固 定チャンネルに変更します。Autoの場合は電源起動 時に周囲で使われている電波を確認し干渉が少なそう なチャンネルを自動で選択します。

|      | C Edgeco                                      | re   EAP101 × +              |                                     |                         |                  |     |
|------|-----------------------------------------------|------------------------------|-------------------------------------|-------------------------|------------------|-----|
|      |                                               | ▲ セキュリティ保護なし   https://10.24 | 9.234.222/cgi-bin/luci/admin/wirele | ss/wifi/radio1.network1 | A <sup>N</sup> Q | ☆ 💿 |
|      |                                               | EAP101 EAP101                |                                     |                         |                  |     |
|      | ช ダッシュボード                                     | 無線設定(Radio 2.4               | GHz)                                |                         |                  |     |
|      | 🔺 ネットワーク                                      | 電波設定                         |                                     |                         |                  |     |
|      | ▶ 無線                                          | (2)→ ステータス                   |                                     |                         |                  |     |
| (1)- | Radio 5 GHz <ul> <li>Radio 2.4 GHz</li> </ul> | ÷-۴                          | アクセスポイント(Auto-WDS) 🗸                |                         |                  |     |
| Ŭ    | VLAN 設定                                       | 802.11 モード                   | 802.11ax 🗸                          |                         |                  |     |
|      | 🗱 システム                                        | 3 チャネル帯域幅                    | 20MHz 🗸                             |                         |                  |     |
|      |                                               | (4)→ チャネル                    | Auto                                |                         |                  |     |
|      |                                               | WME設定                        | 設定                                  |                         |                  |     |
|      |                                               | ビーコン間隔                       | 100                                 |                         |                  |     |
|      |                                               | バンドステアリング                    | N OFF                               |                         |                  |     |
|      |                                               | Airtime Fairness             | N OFF                               |                         |                  |     |
|      |                                               | 最小信号許容値                      | -70                                 | 0                       |                  |     |
|      |                                               | BSSカラーリング                    | 64                                  | 0                       |                  |     |
|      |                                               | 干涉検出                         | 0                                   | 0                       |                  |     |
|      |                                               | OFDMA                        |                                     |                         |                  |     |
|      |                                               | ターゲットウェイクアップタイム              | X OFF                               |                         |                  |     |

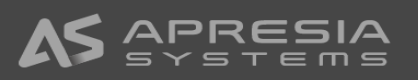

(20)

続いて無線ネットワークの部分でSSIDの設定を行います。

①不要なSSIDのページを開き、

②削除ボタンをクリックします。

|              | Edgecore   EAP | 101 x +                                                                                           |
|--------------|----------------|---------------------------------------------------------------------------------------------------|
| $\leftarrow$ | C A 🗸          | 🛕 セキュリティ保護なし   https://10.249.234.222/cgi-bin/luci/admin/wireless/wifi/radio1.netw A <sup>N</sup> |
|              |                | 無線ネットワーク 2                                                                                        |
|              |                |                                                                                                   |
|              |                | EAP101-EC2149003462 (SSID1) EC2149003462 (SSID2)                                                  |
|              |                | 一般設定                                                                                              |
|              |                | ステータス (第) OFF                                                                                     |
|              |                | SSID EC2149003462 実地調査 マブロードキャスト                                                                  |
|              |                | ローカル設定可 (MSP) (MSP) (MSP)                                                                         |
|              |                | クライアントアイソレーション (m) OFF                                                                            |
|              |                | マルチキャスト・ユニキャスト変 on v                                                                              |
|              |                | WMM ON 💽                                                                                          |
|              |                | 最大クライアント数 127                                                                                     |
|              |                | アイドルタイムアウト(秒) 300                                                                                 |

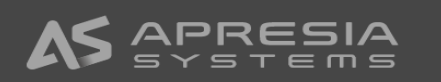

(21)

メインのSSIDの設定を進めます。 無線ネットワークセクションの、一般設定にて、

①ステータスをONにします。

- ②必要に応じてSSIDの名前を変更します。
- ③ブロードキャストにチェックマークを入れます。
   (SSID名を公開せずステルスで利用したい場合は チェックマークを外します。)
- ④こまめにページ下端の保存ボタンをクリックすること をお勧めします。(全ての設定が終わった後に一括で 保存でも構いません)

|     | Edgecore   EAP | 01 × +                                                                                        |                          |              |        |            | - | (  |
|-----|----------------|-----------------------------------------------------------------------------------------------|--------------------------|--------------|--------|------------|---|----|
| - C |                | 1リティ保護なし   https://10.249.234.222/cgi-bin/luci/admin/wireless/w                               | ifi/radio1.network1      | A* 🖒 🔘       | (3   ≦ | <u>ک</u> ک |   | •• |
|     |                | 無線ネットワーク                                                                                      |                          |              |        |            |   |    |
|     |                | ● 追加 EAP101-1 (SSID1)                                                                         |                          |              |        |            |   |    |
|     |                | 一般設定 1→ ステータス ○N ◆                                                                            |                          | 3            |        |            |   |    |
|     |                | 2 -> SSID EAP101-1                                                                            | 実地                       | 調査 ♥ ブロー     | ドキャスト  |            |   |    |
|     |                | ローカル設定可 (MSP) 🛞 OFF                                                                           |                          |              |        |            |   |    |
|     |                | クライアントアイソレーション CFF                                                                            |                          |              |        |            |   |    |
|     |                | マルチキャスト・ユニキャスト変 の ぐ                                                                           |                          |              |        |            |   |    |
|     |                | WMM ON 🗸                                                                                      |                          |              |        |            |   |    |
|     |                | 最大クライアント数 127                                                                                 |                          |              |        |            |   |    |
|     |                | アイドルタイムアウト(秒) 300                                                                             |                          |              |        |            |   |    |
|     |                | (4)<br>(4)<br>(4)<br>(4)<br>(5)<br>(4)<br>(5)<br>(5)<br>(5)<br>(5)<br>(5)<br>(5)<br>(5)<br>(5 |                          |              |        |            |   |    |
|     |                | 保存 & 適用 保存 リセット                                                                               |                          |              |        |            |   |    |
|     |                |                                                                                               | Copyright © 2021, Edge-c | ore Networks |        |            |   |    |

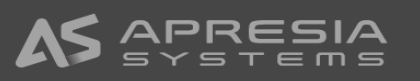

(22)

無線ネットワークセクションの、セキュリティ設定にて、

- 1お好みのメソッドを選びます。右の例ではWPA2-PSKを選んでいます。
- ②お好みの暗号化を選びます。右の例ではAESを選んで います。
- ③クライアント端末がこのSSIDに接続する際のキー(パ スワード)を設定します。

【注意事項】

キーの入力は必須です。キーを入れないと、入力ボック スの枠色が赤色になり、カーソルをあてると「この欄は 必須です」というメッセージが出ます。

| セキュリティ設定                 |                              |         |
|--------------------------|------------------------------|---------|
| <ol> <li>メソッド</li> </ol> | WPA2-PSK V                   |         |
| 2→ 暗号化                   | CCMP (AES) 🗸                 |         |
| (3)→ ≠-                  |                              | ۲       |
| マルチキー                    |                              |         |
|                          |                              |         |
|                          | 1行に1つのキーとオプションのMACアドレフ       | を入力します。 |
|                          | 例:12345678 00:12:34:56:78:9a |         |
| PMF                      | オプション 🗸                      |         |
| 802.11k                  | X OFF                        |         |
| 802.11r                  | () OFF                       |         |
| 802.11v                  | 3 OFF                        |         |
| Radius MAC 認証            | () OFF                       |         |
| アクセスコントロールリスト            | ( OFF)                       |         |

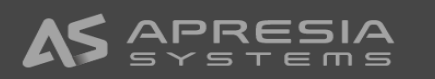

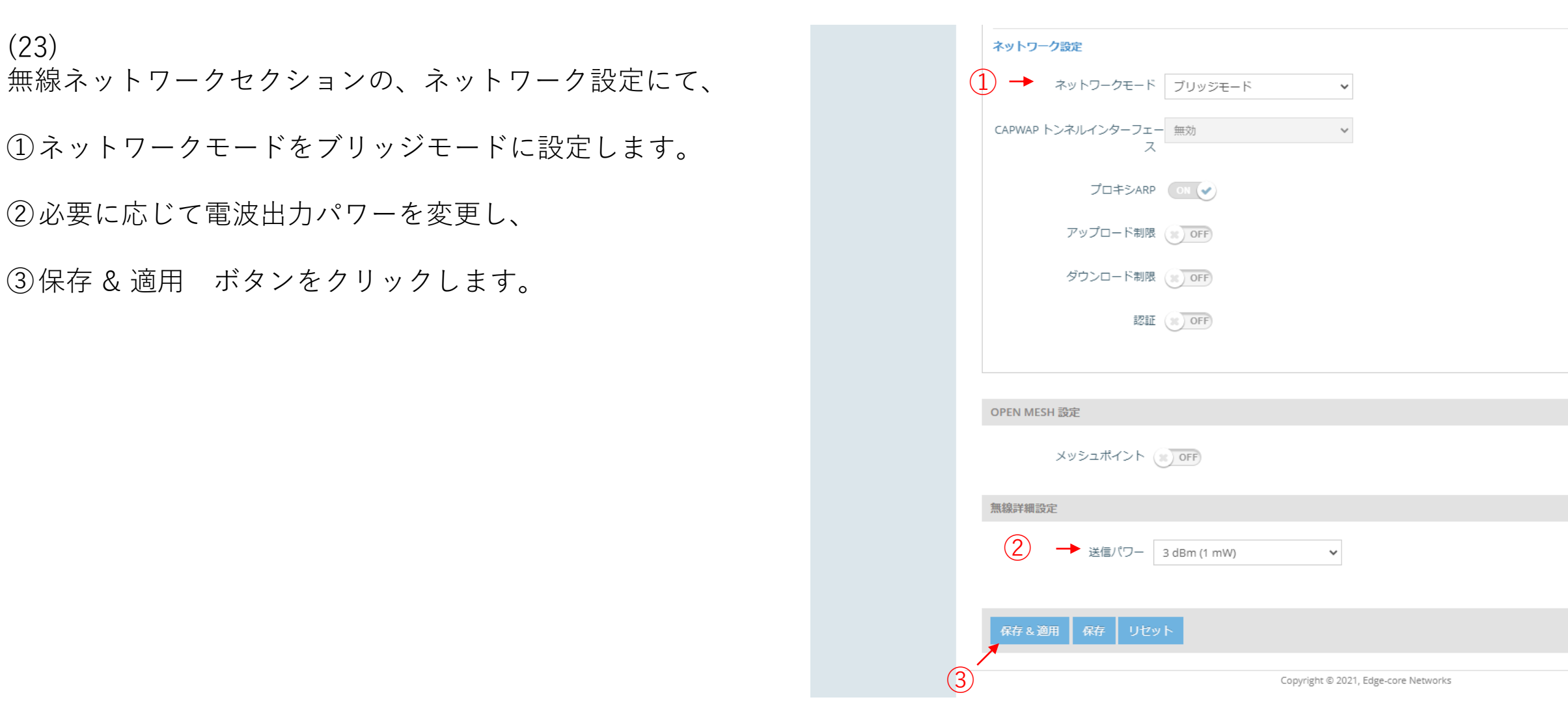

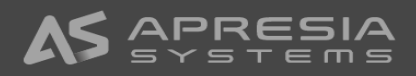

(23)

(24)

5GHzについても、メインのSSIDの設定を同様に行い、 ページ下端の保存 & 適用 ボタンをクリックします。

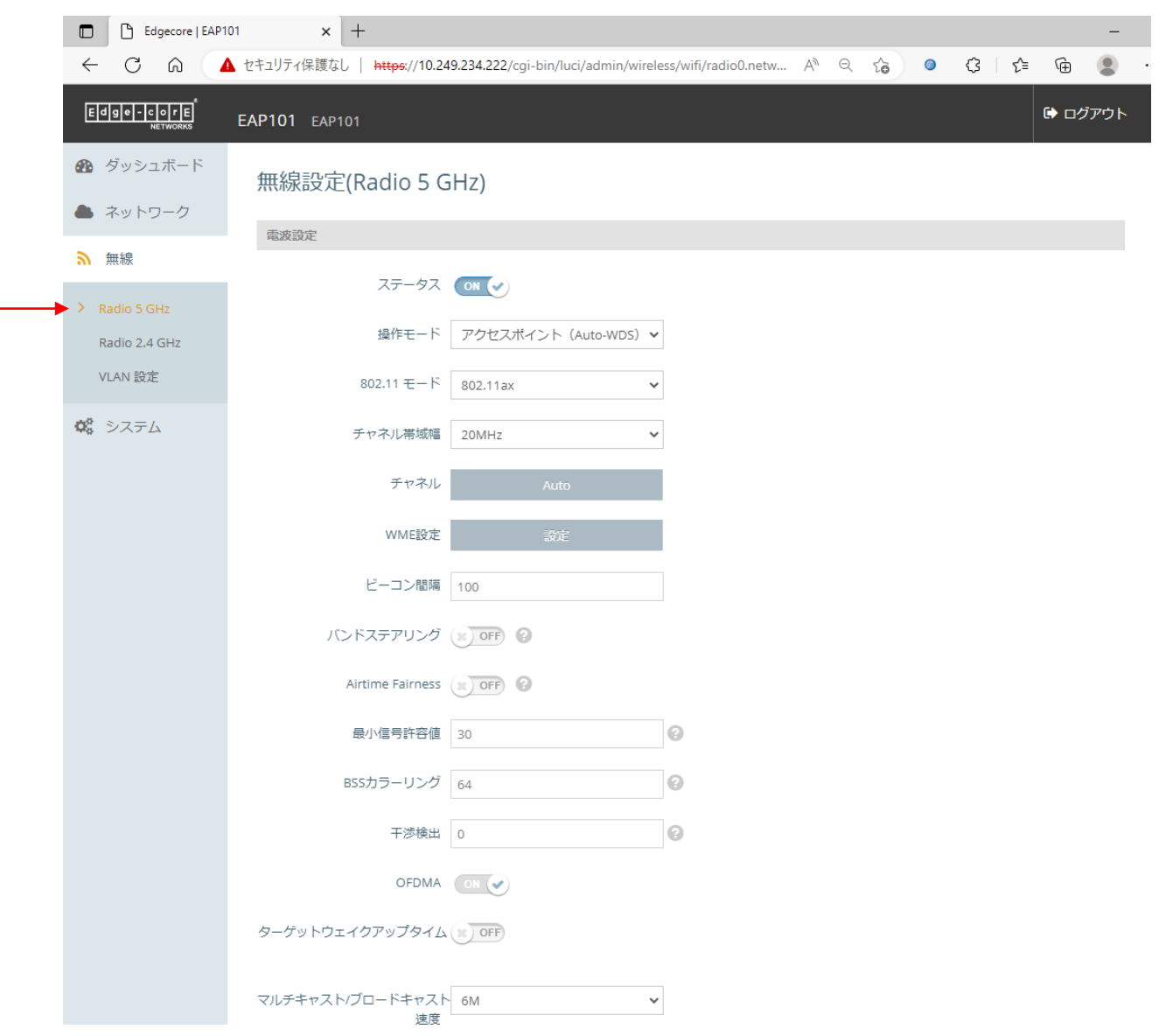

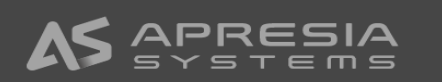

#### (25)

必要に応じて、設定のバックアップを保存します。

- システムアクションのページを開きます。
- ②バックアップボタンをクリックすると、設定のバック アップファイルがダウンロードフォルダにダウンロー ドされます。

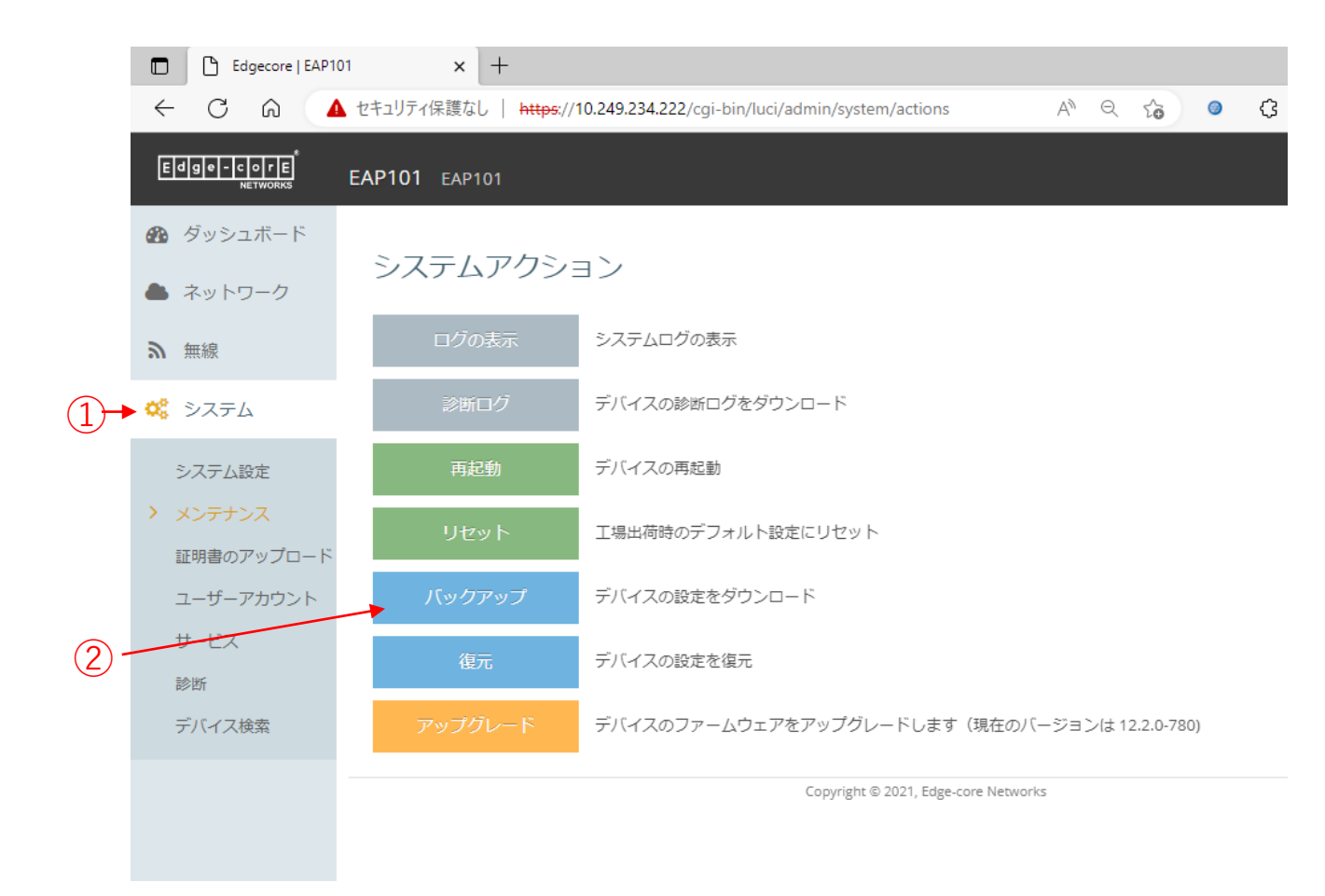

(26)

クライアント端末を社内ネットワークへ接続します。

- アクセスポイントで設定したSSIDを指定して接続ボ タンをクリックします。(ブロードキャストにチェッ クマークを入れなかった場合は、クライアント端末で SSIDは見えません)
- ②アクセスポイントで設定したキー(パスワード)を入力 します。
- ③ブリッジモードの設定にしていますので、社内ネット ワークへ入る承認プロセスは有線で社内ネットワーク に接続した時と同様になります。

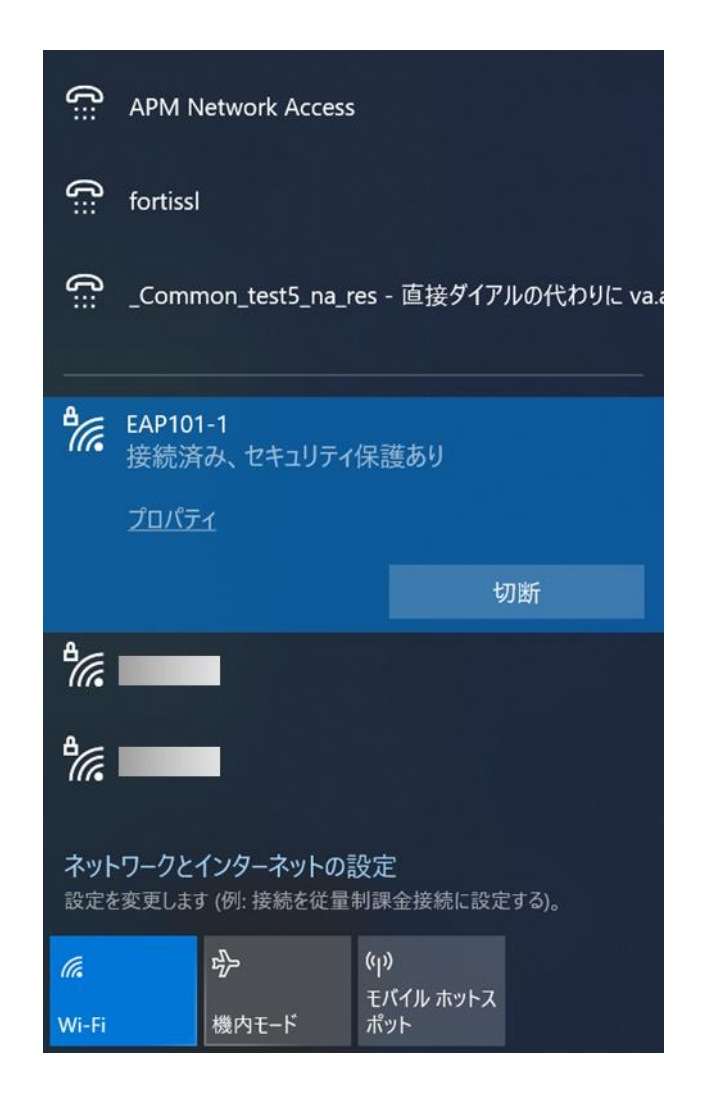

# ✓ アクセスポイント開封から社内ネットワークで使用開始までのシンプル設定例は以上になります。 ✓ 引き続き、お客様のネットワーク環境に合わせ必要な認証設定等を行ってください。

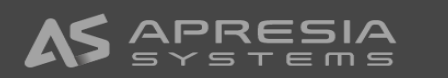

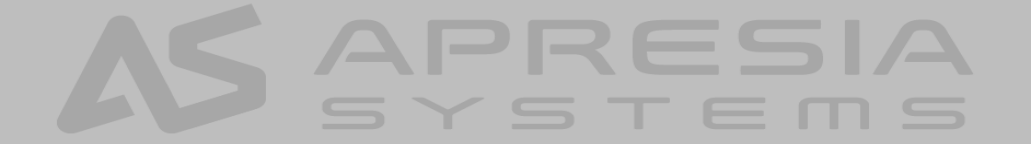